# SPPM ForCus システムバージョンアップのお知らせ (2024年3月16日)

株式会社AXSEED

2024年3月1日

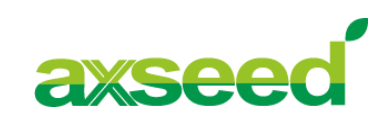

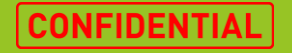

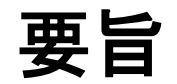

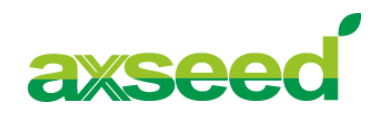

- 本資料は、2024年3月16日(土)に予定しておりますシステムバージョンアップの 概要をまとめたものです。
- 各機能の詳細に関しましては、管理者様向けマニュアルを参照していただきますようお願いいたします。
- 管理者様向けマニュアル等の最新版は2024年3月18日(月)掲載予定です。

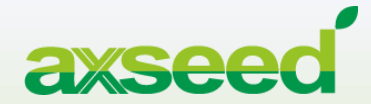

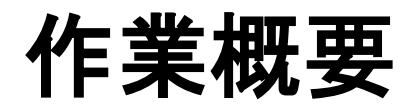

© AXSEED Inc. All Rights Reserved.

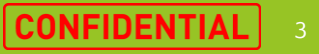

作業概要

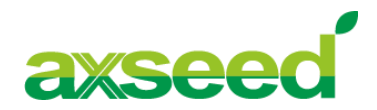

| [       |   | 項目   | 詳細                                                                                                    |
|---------|---|------|----------------------------------------------------------------------------------------------------|
|         | 1 | 作業日  | 2024年03月16日(土)13:00-21:30(予定)                                                                                                    |
|         | 2 | 作業内容 | <ul> <li>セキュリティ強化<br/>-デフォルトでアプリへ付与される特別な権限の変更</li> <li>指定したアプリへ特別な権限を追加する機能の改善<br/>-アプリへ付与可能な特別な権限の拡張とUI改善</li> <li>サービス信頼性向上対応<br/>-アプリー覧の「削除」ボタン押下後のバリデーション追加</li> <li>他軽微な修正</li> </ul> |
| © AXSEE | 3 | 影響度  | ■管理者様<br>- 上記の日時で最大8.5時間程度、MDM管理者画面へアクセスできない時間帯があります。<br>■利用者様<br>- 特に影響はありません。                                                                                                    |

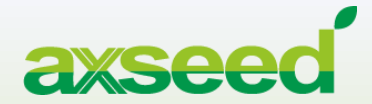

## リリース内容

© AXSEED Inc. All Rights Reserved.

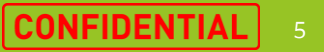

リリース内容

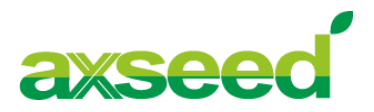

#### 以下の機能改善と軽微な修正に関するリリース作業を実施します。

| NO | 項目                      | 詳細                         | 分類   |  |  |  |
|----|-------------------------|----------------------------|------|--|--|--|
| 1  | セキュリティ強化                | デフォルトでアプリに付与される特別な権限の制御を改善 |      |  |  |  |
| 2  | 指定したアプリへ特別な権限を追加する機能の改善 | アプリへ付与可能な特別な権限の拡張とUI改善     | 機能追加 |  |  |  |
| 3  | サービス信頼性向上対応             | Wi−Fi設定(証明書)の利用準備の追加       | 機能改善 |  |  |  |

### セキュリティ強化

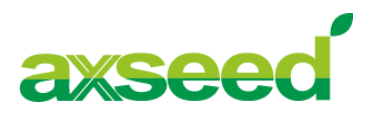

#### セキュリティ強化のため、デフォルトでアプリへ付与されていた権限が任意で設定になりました。 権限を付与したい場合は、ポリシー:アプリ制御設定より権限を有効としてください。

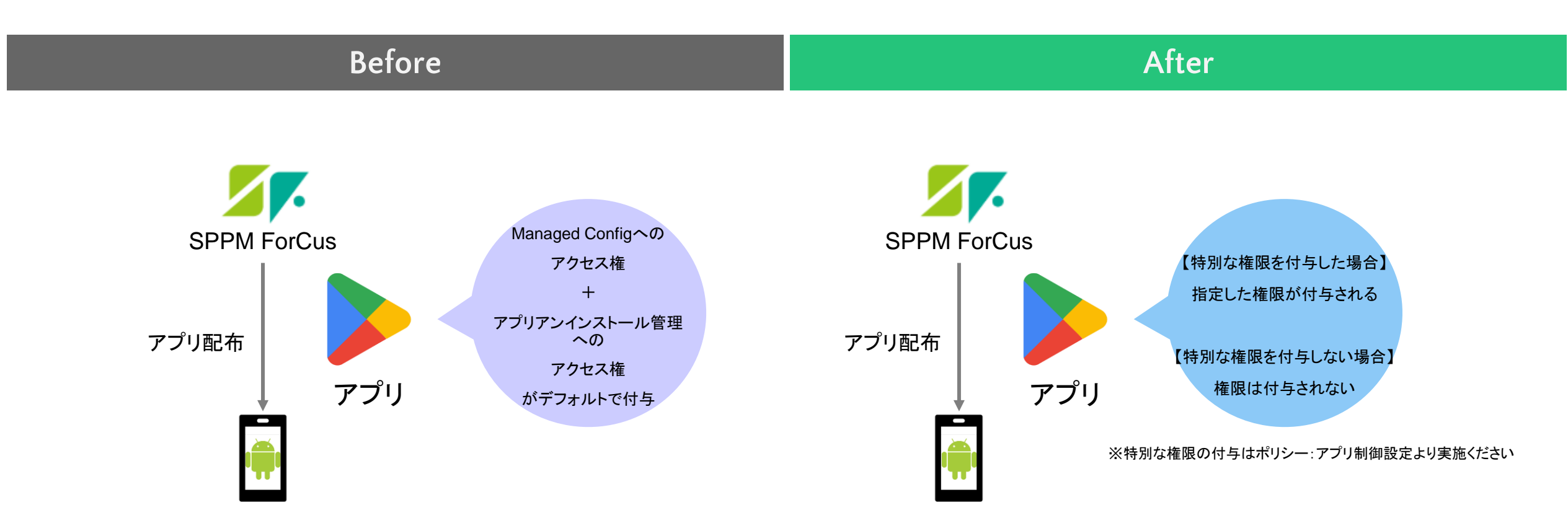

7

### 指定したアプリへ特別な権限を追加する機能の改善

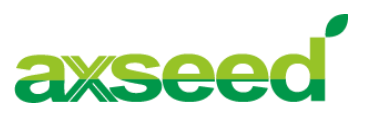

アプリへ付与可能な特別な権限の拡張とUIの改善をおこないました。

|                        | Before             |     | After                                                                                                   |                                                                         |      |                                                          |   |  |
|------------------------|--------------------|-----|----------------------------------------------------------------------------------------------------|-------------------------------------------------------------------------|------|----------------------------------------------------------|---|--|
|                        |                    |     |                                                                                                    |                                                                         |      |                                                          |   |  |
|                        | アプリ名のみ表示           | 7   | アイコン・アプリ名・パッケージ名を表示し分かりやすい表示に<br>チェックボックス・ラジオボタンで選択するだけ                                                 |                                                                         |      |                                                          |   |  |
| アプ                     | リを選んだあとに矢印で移動させるUI |     |                                                                                                    |                                                                         |      |                                                          |   |  |
| アプリ名                   | 検索 クリア             | עד  | 「名                                                                                                    |                                                                         |      | <u>検索</u> クリア                                            |   |  |
|                        |                    | 185 | lタイブ1 権限タイブ2<br>2 2                                                                                     | アイコン                                                                    | アプリ名 | バッケージ名                                                   |   |  |
|                        |                    |     |                                                                                                    |                                                                         | —    |                                                          |   |  |
|                        | >                  |     | 0 0                                                                                                    |                                                                         |      |                                                          |   |  |
|                        | >>                 |     |                                                                                                    |                                                                         |      |                                                          |   |  |
|                        |                    |     |                                                                                                    |                                                                         |      |                                                          |   |  |
|                        | *                  | -   |                                                                                                    |                                                                         |      |                                                          |   |  |
| © AXSEED Inc. All Righ | ts Reserved.       |     | 限タイプ1]<br>時書のインストールと管<br>ジネージドコンフィグレージ<br>ジリケーションのアンイン<br>ペーシッションポリシーへの<br>パッケージアクセス状態へ<br>・ステムアプリを有効化す | 理へのアクセス料<br>/ョン管理へのアク<br>/ストールをブロッ<br>Dアクセス権を付っ<br>のアクセス権を付<br>るためのアクセス |      | 限タイプ2】<br>、ットワークログへのアクセス権を付与します<br>zキュリティログへのアクセス権を付与します | 8 |  |

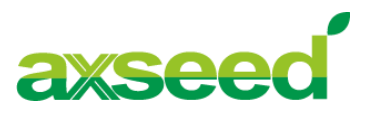

Google社の仕様変更に伴い、Wi-Fi設定(証明書) をAndroid OS11以上のデバイスで利用する時、 CA証明書のドメイン名とポリシーで配布するドメイン名が一致するか、デバイス側で検証するようになりました。 よって、ドメイン名を配布する際は、事前にサポート窓口まで CA証明書のドメイン名をご連絡ください。

※CA証明書のドメイン名は以下手順でご確認ください

1. 証明書を開いてください

2. SubjectのCN(またはSAN)を確認してください

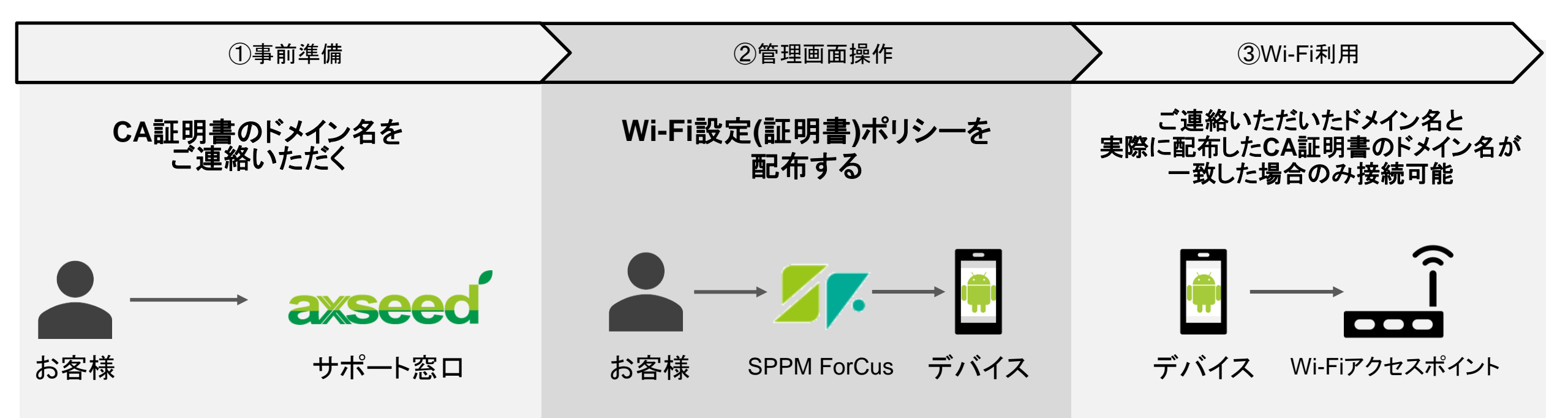

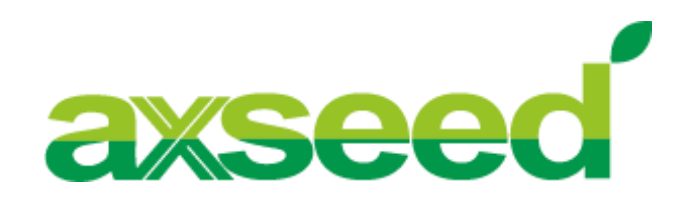